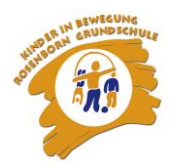

## **Bestellung MensaMax-Chip**

(ACHTUNG! Um den Chip bestellen zu können, erst "MensaMax-Konto anlegen".)

**WICHTIG** Sie können erst den Chip bestellen, wenn Sie genügend Geld auf dem MensaMax-Konto haben. (Chip ist kostenpflichtig)

- 1. Gehen Sie auf https://login.mensaweb.de/
- 2. Melden Sie sich mit Ihrem persönlichen Benutzernamen und Passwort bei MensaMax an.

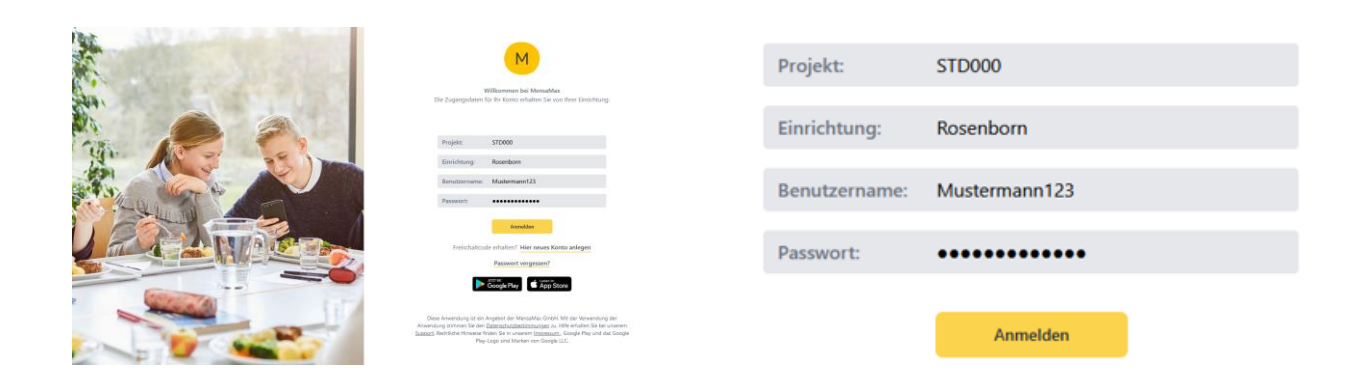

3. Gehen Sie auf "Meine Daten":

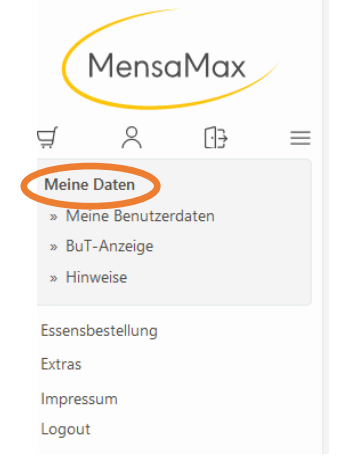

4. Klicken Sie auf "Identifikation":

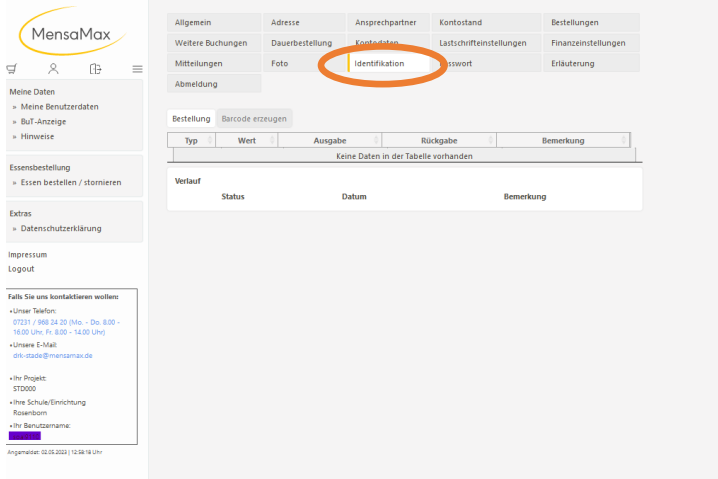

5. Klicken Sie auf 1. "Bestellung" und dann auf 2. "Ja". Jetzt ist ihr Chip bestellt.

| Allgemein<br>Weitere Buchungen<br>Mitteilungen<br>Abmeldung<br>Bestellung Droode e<br>Wert | Adresse<br>Dauerbestellung<br>Foto | Ansprechpartner<br>Kontodaten<br>Identifikation | Kontostand<br>Lastschrifteinstellungen<br>Passwort | Bestellungen<br>Finanzeinstellungen<br>Erläuterung     |                                                                                                |
|--------------------------------------------------------------------------------------------|------------------------------------|-------------------------------------------------|----------------------------------------------------|--------------------------------------------------------|------------------------------------------------------------------------------------------------|
| Weitere Buchungen<br>Mitteilungen<br>Abmeldung<br>Besteilung<br>Urcode e<br>Wert           | Dauerbestellung<br>Foto<br>rzeugen | Kontodaten<br>Identifikation                    | Lastschrifteinstellungen<br>Passwort               | Finanzeinstellungen<br>Erläuterung                     |                                                                                                |
| Mittellungen<br>Abmeldung<br>Bestellung Broode er<br>Wert                                  | Foto<br>rzeugen                    | Identifikation                                  | Passwort                                           | Erläuterung                                            |                                                                                                |
| Abmeldung<br>Bestellung Brcode ei<br>Wert                                                  | nzeugen Ausgabe                    |                                                 |                                                    |                                                        |                                                                                                |
|                                                                                            |                                    | · R                                             | ückgabe 0                                          | Bemerkung 0                                            |                                                                                                |
|                                                                                            | Keii                               | ne Daten in der Tabell                          | e vorhanden                                        |                                                        |                                                                                                |
| Verlauf                                                                                    |                                    | -                                               |                                                    | _                                                      |                                                                                                |
| 310103                                                                                     |                                    | aum                                             | Demerkur                                           | 9                                                      |                                                                                                |
|                                                                                            |                                    |                                                 |                                                    | Meldung<br>Hiermit bestelle ich vo                     | Xerbindlich einen neuen Mensa-Chip.                                                            |
|                                                                                            |                                    |                                                 |                                                    | Mir ist bekannt und<br>Kosten von meinem<br>Portokoste | l ich stimme dem zu, dass folgende<br>Mensa-Konto abgebucht werden:<br>en Bearbeitungsgebühren |
|                                                                                            |                                    |                                                 |                                                    | ja                                                     | Nein                                                                                           |
|                                                                                            | Verlauf<br>Status                  | Verlauf<br>Status D                             | Verlauf<br>Status Datum                            | Verlauf<br>Status Datum Bernerkun                      | Verlauf Status Datum Bemerkung                                                                 |

Jetzt sehen Sie das hier ("ok" klicken):

|                                        | Allgamain             | Advance         | Aprorachpartpar         | Kontortand               | Bertellungen        |                               |   |
|----------------------------------------|-----------------------|-----------------|-------------------------|--------------------------|---------------------|-------------------------------|---|
| ( MensaMax /                           | Angement              | Adresse         |                         | Kontostand               | bestendingen        |                               |   |
|                                        | Weitere Buchungen     | Dauerbestellung | Kontodaten              | Lastschrifteinstellungen | Finanzeinstellungen |                               |   |
| 9 A B =                                | Mitteilungen          | Foto            | Identifikation          | Passwort                 | Erläuterung         |                               |   |
| Meine Daten                            | Abmeldung             |                 |                         |                          |                     |                               |   |
| » Meine Benutzerdaten<br>» BuT-Anzeige | Bestellung Barcode er | zeugen          |                         |                          |                     |                               |   |
| » Hinweise                             | Typ 0 Wert            | Ausgabe         | • 0 R                   | ückgabe 0                | Bemerkung 0         |                               |   |
| Ferenebestellung                       |                       | Ke              | ine Daten in der Tabell | e vorhanden              |                     | _                             |   |
| » Essen bestellen / stornieren         | Verlauf               |                 |                         |                          |                     |                               |   |
|                                        | Status                | 1               | Datum                   | Bemerku                  | ng                  |                               |   |
| Extras                                 |                       |                 |                         |                          |                     |                               |   |
| » Datenschutzerklärung                 |                       |                 |                         |                          |                     |                               |   |
| Impressum                              |                       |                 |                         |                          | Real-days of        |                               | ~ |
| Logout                                 |                       |                 |                         |                          | Meldung             |                               | * |
|                                        |                       |                 |                         |                          | Bestellung w        | urde erfolgreich durchgeführt |   |
| Falls Sie uns kontaktieren wollen:     |                       |                 |                         |                          |                     |                               |   |
| 07231 / 968 24 20 (Mo Do. 8.00 -       |                       |                 |                         |                          |                     |                               |   |
| • Unsere E-Mait                        |                       |                 |                         |                          |                     |                               |   |
| drk-stade@mensamax.de                  |                       |                 |                         |                          |                     |                               |   |
| Ihr Projekt:                           |                       |                 |                         |                          |                     | OK                            |   |
| STD000                                 |                       |                 |                         |                          |                     |                               |   |
| Rosenborn                              |                       |                 |                         |                          |                     |                               |   |
| • Ihr Benutzername:                    |                       |                 |                         |                          |                     |                               |   |
| Annemeleiet: 02.05.2023   12:58:18 Uhr |                       |                 |                         |                          |                     |                               |   |
|                                        |                       |                 |                         |                          |                     |                               |   |
|                                        |                       |                 |                         |                          |                     |                               |   |
|                                        |                       |                 |                         |                          |                     |                               |   |
|                                        |                       |                 |                         |                          |                     |                               |   |
|                                        |                       |                 |                         |                          |                     |                               |   |